真夏日率等算出マニュアル(暑さ指数(WBGT)編)

1. 環境省のHPに入る URL: <u>http://www.wbgt.env.go.jp/record\_data.php</u>

### 2. 地点を選ぶ

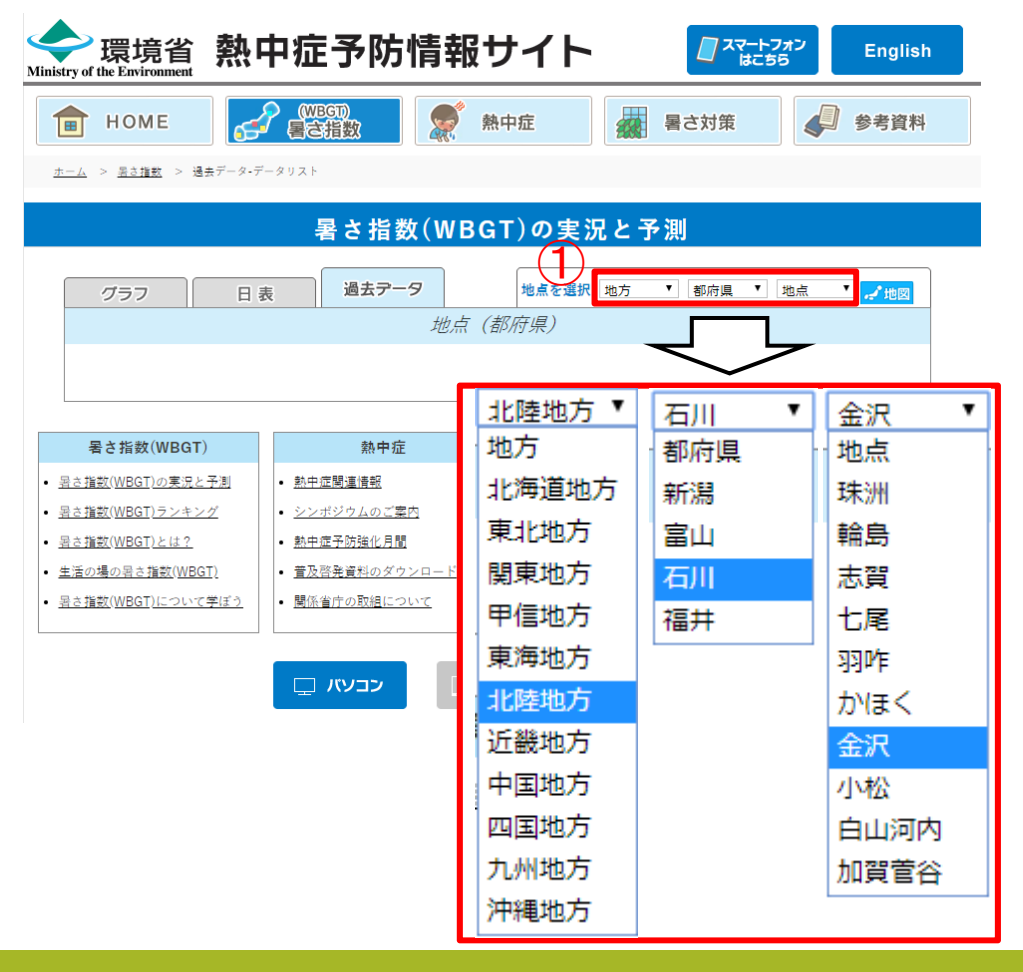

#### 地点は下表を参照

| 施工現場                           | 気象庁の気象観測所 |
|--------------------------------|-----------|
| 米迷寺                            | 珠洲        |
| 論島市、能登町、穴水町                    | 輪島        |
| 5賀町                            | 志賀        |
| 5尾市、中能登町                       | 七尾        |
| 习咋市、宝達志水町                      | 羽咋        |
| いほく市、津幡町、内灘町                   | かほく       |
| ò沢市、野々市、白山市(下記以外)              | 金沢        |
| 自山市(旧鶴来町、河内村、鳥越村、吉野谷村、尾口村、白峰村) | 白山河内      |
| 川北町、能美市、小松市、加賀市(下記以外)          | 小松        |
| 四賀市(旧山中町)                      | 加賀菅谷      |

| 3. 対象月を選択(CSV出力)(工期が含ま                                                                       | <b>にれる月すべて</b> ) |
|----------------------------------------------------------------------------------------------|------------------|
| Ministry of the Environment 熱中症予防情報サイト<br>『なことズジン English                                    |                  |
| ● HOME     (WEGD)     ● 熱中症     暑さ対策                                                         |                  |
| ±=_4 > ≝±== > ₩±==-9-==-90x+<br>暑さ指数(WBGT)の実況と予測                                             |                  |
| グラフ 日表 過去テータ 地点を選択 北陸地方 ▼ 石川 ▼ 金沢 ▼ ,√地図<br>金沢 (石川)                                          | ※工期が7月9日~9月1日の場合 |
| <ul> <li>         ・<sub>実況推定値 (速報版)</sub> </li> <li>         2 工期が含まれる月をクリック     </li> </ul> | 7、8、9月をダウンロード    |
| 2019年 4月 5月 6月<br>2018年 4月 5月 6月 7月 8月 9月 10月<br>2017年 4月 5月 6月 7月 8月 9月                     |                  |
| 2016年 5月 6月 7月 8月 9月 10月<br>2015年 5月 6月 7月 8月 9月 10月<br>2014年 5月 6月 7月 8月 9月 10月             |                  |

4. CSVを開く

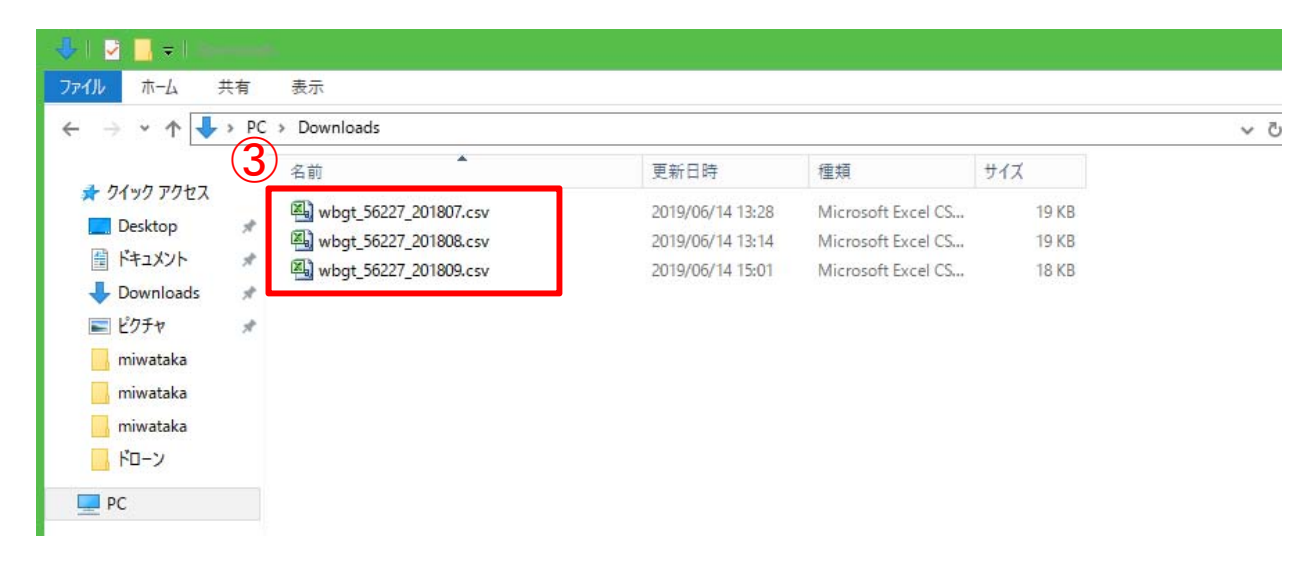

5-1 工期開始月

CSVファイル

| XII | <b>- 9 •</b> (* • | <del>.</del> |           |                                                                                                    |                   |          |         |   |      |      |
|-----|-------------------|--------------|-----------|----------------------------------------------------------------------------------------------------|-------------------|----------|---------|---|------|------|
| ファイ | ルホーム              | 挿入 /         | ページ レイアウト | 数式                                                                                                    | データ               | 校閲       | 表示      |   |      |      |
|     | ↓ ↓ 切り取り          |              | MS PIN    | in the second second se | - 11 -            | A* A*    | =       |   | 20.7 |      |
| -   | 1 📭 3ピー 🔹         |              | Transie - |                                                                                                    | 20 <b>2 2</b> 2 2 | n n      | C       |   | */   |      |
| 貼り何 | 」は 小学 ま式のつと       | -/貼り付け       | BIU       | *                                                                                                    | 🗞 - <u>A</u> -    | <u>ہ</u> |         |   |      |      |
|     | クレップボード           | - //HPI110   |           | フォント                                                                                                    |                   | 15       |         |   |      | 記業   |
|     | A194              | • 6          | fr        | 2018/7/9                                                                                                    |                   |          | <u></u> |   |      | HULE |
|     | Δ                 | B            | 0         | D                                                                                                    | F                 | F        | -       | G |      | н    |
| 189 | 2018/7/8          | 20:00        | 23.7      | 26.3                                                                                                    | L                 |          |         | u | -    | - 11 |
| 190 | 2018/7/8          | 21:00        | 23.2      | 25.8                                                                                                    |                   |          |         |   |      |      |
| 191 | 2018/7/8          | 22:00        | 231       | 25.2                                                                                                    |                   |          |         |   |      |      |
| 192 | 2018/7/8          | 23:00        | 23        | 25.1                                                                                                    |                   |          |         |   |      |      |
| 193 | 2018/7/8          | 24:00:00     | 22.7      | 24.9                                                                                                    |                   |          |         |   |      |      |
| 194 | 2018/7/9          | 1.00         | 22.3      | 23.9                                                                                                    |                   |          |         |   |      |      |
| 195 | 2018/7/9          | 2:00         | 22        | 23.2                                                                                                    |                   |          |         |   |      |      |
| 196 | 2018/7/9          | 3:00         | 21.6      | 23.5                                                                                                    |                   |          |         |   |      |      |
| 197 | 2018/7/9          | 4.00         | 21.6      | 23.4                                                                                                    |                   |          |         |   |      |      |
| 198 | 2018/7/9          | 5.00         | 21.5      | 24.6                                                                                                    |                   |          |         |   |      |      |
| 199 | 2018/7/9          | 6:00         | 22.8      | 30                                                                                                    |                   |          |         |   |      |      |
| 200 | 2018/7/9          | 7:00         | 24.7      | 37.4                                                                                                    |                   |          |         |   |      |      |
| 201 | 2018/7/9          | 8:00         | 27.1      | 41.8                                                                                                    |                   |          |         |   |      |      |
| 202 | 2018/7/9          | 9:00         | 27.1      | 41.1                                                                                                    |                   |          |         |   |      |      |
| 203 | 2018/7/9          | 10:00        | 27.2      | 43.8                                                                                                    |                   |          |         |   |      |      |
| 204 | 2018/7/9          | 11:00        | 26.9      | 43.1                                                                                                    |                   |          |         |   |      |      |
| 205 | 2018/7/9          | 12:00        | 27.8      | 44.7                                                                                                    |                   |          |         |   |      |      |
| 206 | 2018/7/9          | 13:00        | 27.1      | 44.5                                                                                                    |                   |          |         |   |      |      |
| 207 | 2018/7/9          | 14:00        | 27.9      | 44.9                                                                                                    |                   |          |         |   |      |      |
| 208 | 2018/7/9          | 15:00        | 27.4      | 42.1                                                                                                    |                   |          |         |   |      |      |
| 209 | 2018/7/9          | 16:00        | 26.8      | 40.5                                                                                                    |                   |          |         |   |      |      |
| 210 | 2018/7/9          | 17:00        | 24.6      | 30.8                                                                                                    |                   |          |         |   |      |      |
| 211 | 2018/7/9          | 18:00        | 24.8      | 30                                                                                                    |                   |          |         |   |      |      |
| 212 | 2018/7/9          | 19:00        | 24.2      | 28.2                                                                                                    |                   |          |         |   |      |      |
| 213 | 2018/7/9          | 20:00        | 24        | 26.7                                                                                                    |                   |          |         |   |      |      |
| 214 | 2018/7/9          | 21:00        | 23.6      | 25.6                                                                                                    |                   |          |         |   |      |      |
| 215 | 2018/7/9          | 22:00        | 23.5      | 25.4                                                                                                    |                   |          |         |   |      |      |
| 216 | 2018/7/9          | 23:00        | 23.2      | 25                                                                                                    |                   |          |         |   |      |      |
| 217 | 2018/7/9          | 24:00:00     | 23.1      | 24.9                                                                                                    |                   |          |         |   |      |      |
| 218 | 2018/7/10         | 1:00         | 23        | 25                                                                                                    |                   |          |         |   |      |      |
| 219 | 2018/7/10         | 2:00         | 22.9      | 24.8                                                                                                    |                   |          |         |   |      |      |
| 220 | 2018/7/10         | 3:00         | 22.6      | 24.5                                                                                                    |                   |          |         |   |      |      |
| 221 | 2018/7/10         | 4:00         | 22.6      | 24                                                                                                    |                   |          |         |   |      |      |
| 222 | 2018/7/10         | 5:00         | 22.5      | 24.2                                                                                                    |                   |          |         |   |      |      |

### 真夏日率等算定表(様式1)の算出根拠シート

| x∎ | 🗄 🍤 -           | e - 🖓     | ⊳ ≠          |                     |                            |              |                   |     |
|----|-----------------|-----------|--------------|---------------------|----------------------------|--------------|-------------------|-----|
| יד | イルホーム           | 挿入        | ページ レイア      | ウト 数式               | データ                        | 校閲           | 表示                |     |
|    | 🎠 👗 切り取         | 19        | MS PT        | シック                 | - 11                       | - A A        | =                 |     |
|    | L. 🖻 ol-        | -         |              |                     |                            |              | =                 |     |
| 貼り | 付け<br>▼ ● 🝼 書式の | )コピー/貼り付け | , BI         | <u>U</u> - <u> </u> | 🖏 - 🔼                      | - デ -<br>亜 - | $\equiv \equiv =$ |     |
|    | クリップボ-          | -F        | -<br>- 5     | フォント                | ~                          | Fail         |                   |     |
|    |                 |           | 4 L          |                     |                            |              |                   |     |
| AZ | *               | · · · ·   | $\bigvee Jx$ | 2018/7/9            | ]                          |              |                   |     |
|    | A               | В         | С            | D                   | Ε                          | F            | G                 |     |
| 1  |                 |           |              |                     |                            |              |                   |     |
| 2  | 2018/7/9        | 1:00      | 22.3         | 23.9                | _ ()                       | こ 列          | 日か                | り助り |
| 3  | 2018/7/9        | 2:00      | 22           | 23.2                |                            |              |                   |     |
| 4  | 2018/7/9        | 3:00      | 21.6         | 23.5                |                            |              |                   |     |
| 5  | 2018/7/9        | 4:00      | 21.6         | 23.4                |                            |              |                   |     |
| 6  | 2018/7/9        | 5:00      | 21.5         | 24.6                |                            |              |                   |     |
| 7  | 2018/7/9        | 6:00      | 22.8         | 30                  |                            |              |                   |     |
| 8  | 2018/7/9        | 7:00      | 24.7         | 37.4                |                            |              |                   |     |
| 9  | 2018/7/9        | 8:00      | 27.1         | 41.8                |                            |              |                   |     |
| 10 | 2018/7/9        | 9:00      | 27.1         | 41.1                |                            |              |                   |     |
| 11 | 2018/7/9        | 10:00     | 27.2         | 43.8                |                            |              |                   |     |
| 12 | 2018/7/9        | 11:00     | 26.9         | 43.1                |                            |              |                   |     |
| 13 | 2018/7/9        | 12:00     | 27.8         | 44.7                |                            |              |                   |     |
| 14 | 2018/7/9        | 13:00     | 27.1         | 44.5                |                            |              |                   |     |
| 15 | 2018/7/9        | 14:00     | 27.9         | 44.9                |                            |              |                   |     |
| 16 | 2018/7/9        | 15:00     | 27.4         | 42.1                |                            |              |                   |     |
| 17 | 2018/7/9        | 16:00     | 26.8         | 40.5                |                            |              |                   |     |
| 18 | 2018/7/9        | 17:00     | 24.6         | 30.8                |                            |              |                   |     |
| 19 | 2018/7/9        | 18:00     | 24.8         | 30                  |                            |              |                   |     |
| 20 | 2018/7/9        | 19:00     | 24.2         | 28.2                |                            |              |                   |     |
| 21 | 2018/7/9        | 20:00     | 24           | 26.7                |                            |              |                   |     |
| 22 | 2018/7/9        | 21:00     | 23.6         | 25.6                |                            |              |                   |     |
| 23 | 2018/7/9        | 22:00     | 23.5         | 20.4                |                            |              |                   |     |
| 24 | 2018/7/9        | 23:00     | 23.2         | 20                  |                            |              |                   |     |
| 23 | 2018/7/9        | 24:00:00  | 23.1         | 24.9                |                            |              |                   |     |
| 様  | 式-1             | 算出根       | 処(気温)        | 算出相                 | ₹<br>R<br>w<br>f<br>w<br>f | BGT)         | 編集不               | 可   |

④工期開始日の1:00から下を選択(A~D列)

5-2 工期途中月①

CSVファイル

| X      | <b>-</b> 9 • (+ • | -   -     |          |             |            |     |   |
|--------|-------------------|-----------|----------|-------------|------------|-----|---|
| 771    | 11 ホーム            | 挿入 /      | ページ レイアウ | ト 数式        | データ        | 校閲  | 表 |
|        | 🖁 👗 切り取           | b         | MS PJS   | ~ック         | - 11 -     | A A | = |
| 850/   | -11+ D -12-       | *         |          | . all means | 8 A        | 7   |   |
| 78H 21 | 🧊 🝼 書式の           | )コピー/貼り付け | BI       | *           | <b>A</b> . | ±   | = |
|        | クリップボー            | -F 5      |          | フォント        |            | 1.  |   |
|        | A1                | • (       | fx       | Date        |            |     |   |
| 1      | A                 | в         | С        | D           | E          | F   | _ |
| 1      | Date              | Time W    | /BGT     | Tg          | _          |     |   |
| 2      | 2018/8/1          | 1:00      | 25.4     | 26.9        |            |     |   |
| З      | 2018/8/1          | 2:00      | 25.3     | 26.8        |            |     |   |
| 4      | 2018/8/1          | 3:00      | 25.1     | 26.8        |            |     |   |
| 5      | 2018/8/1          | 4:00      | 25.1     | 26.9        |            |     |   |
| 6      | 2018/8/1          | 5:00      | 25       | 26.5        |            |     |   |
| 7      | 2018/8/1          | 6:00      | 26.1     | 32.6        |            |     |   |
| 8      | 2018/8/1          | 7:00      | 27.6     | 40.3        |            |     |   |
| 9      | 2018/8/1          | 8:00      | 29.2     | 45          |            |     |   |
| 10     | 2018/8/1          | 9:00      | 29.8     | 45.2        |            |     |   |
| 11     | 2018/8/1          | 1 0:00    | 30.1     | 45.9        |            |     |   |
| 12     | 2018/8/1          | 11:00     | 29.9     | 47.5        |            |     |   |
| 13     | 2018/8/1          | 12:00     | 28.5     | 45.8        |            |     |   |
| 14     | 2018/8/1          | 13:00     | 28.5     | 46.5        |            |     |   |
| 15     | 2018/8/1          | 14:00     | 29.8     | 45.9        |            |     |   |
| 16     | 2018/8/1          | 15:00     | 29.6     | 44.7        |            |     |   |
| 17     | 2018/8/1          | 16:00     | 28.6     | 43          |            |     |   |
| 18     | 2018/8/1          | 17:00     | 28.7     | 40.4        |            |     |   |
| 19     | 2018/8/1          | 18:00     | 27.4     | 34.5        |            |     |   |
| 20     | 2018/8/1          | 19:00     | 26.2     | 29.6        |            |     |   |
| 21     | 2018/8/1          | 20:00     | 25       | 29.1        |            |     |   |
| 22     | 2018/8/1          | 21:00     | 25.6     | 29          |            | -   |   |
| 23     | 2018/8/1          | 22:00     | 25.8     | 28.7        |            |     |   |
| 24     | 2018/8/1          | 23:00     | 25.6     | 27.9        |            |     |   |
| 25     | 2018/8/1          | 24:00:00  | 25.9     | 28.2        |            |     |   |
| 26     | 2018/8/2          | 1:00      | 25.6     | 28          |            |     |   |

## 真夏日率等算定表(様式1)の算出根拠シート

|   |      |      |          |                | 1297                | PID PI | -        |                            |    |
|---|------|------|----------|----------------|---------------------|--------|----------|----------------------------|----|
|   |      |      | 7 -      | JA⊾ a          | <u>u</u> - <u> </u> | BI     | コピー/貼り付け | 付け<br>- 💙 書式の              | 占り |
|   | 占付   | いら見  | ミ列カ      | ( <b>7</b> ) E | フォン                 | м<br>Б | -F       | <ul> <li>クリップボー</li> </ul> |    |
|   | H.,  |      |          | <b>U</b>       | Date                | √ fr   | : 🗙      | ~                          | E1 |
| T | н    | G    | F        | F              |                     | 0      | B        | Α                          |    |
| 1 | Тσ   | WBGT | Time     | Date           | 0                   | 0      | 0        | A                          | 1  |
|   | 26.9 | 25.4 | 1.00     | 2018/8/1       | 23.9                | 22.3   | 1.00     | 2018/7/9                   | 2  |
|   | 26.8 | 25.3 | 2:00     | 2018/8/1       | 23.2                | 22     | 2:00     | 2018/7/9                   | 3  |
|   | 26.8 | 25.1 | 3:00     | 2018/8/1       | 23.5                | 21.6   | 3:00     | 2018/7/9                   | 4  |
|   | 26.9 | 25.1 | 4:00     | 2018/8/1       | 23.4                | 21.6   | 4:00     | 2018/7/9                   | 5  |
|   | 26.5 | 25   | 5:00     | 2018/8/1       | 24.6                | 21.5   | 5:00     | 2018/7/9                   | 6  |
|   | 32.6 | 26.1 | 6:00     | 2018/8/1       | 30                  | 22.8   | 6:00     | 2018/7/9                   | 7  |
|   | 40.3 | 27.6 | 7:00     | 2018/8/1       | 37.4                | 24.7   | 7:00     | 2018/7/9                   | 8  |
|   | 45   | 29.2 | 8:00     | 2018/8/1       | 41.8                | 27.1   | 8:00     | 2018/7/9                   | 9  |
|   | 45.2 | 29.8 | 9:00     | 2018/8/1       | 41.1                | 27.1   | 9:00     | 2018/7/9                   | 10 |
|   | 45.9 | 30.1 | 10:00    | 2018/8/1       | 43.8                | 27.2   | 10:00    | 2018/7/9                   | 11 |
|   | 47.5 | 29.9 | 11:00    | 2018/8/1       | 43.1                | 26.9   | 11:00    | 2018/7/9                   | 12 |
|   | 45.8 | 28.5 | 12:00    | 2018/8/1       | 44.7                | 27.8   | 12:00    | 2018/7/9                   | 13 |
|   | 46.5 | 28.5 | 13:00    | 2018/8/1       | 44.5                | 27.1   | 13:00    | 2018/7/9                   | 14 |
|   | 45.9 | 29.8 | 14:00    | 2018/8/1       | 44.9                | 27.9   | 14:00    | 2018/7/9                   | 15 |
|   | 44.7 | 29.6 | 15:00    | 2018/8/1       | 42.1                | 27.4   | 15:00    | 2018/7/9                   | 16 |
|   | 43   | 28.6 | 16:00    | 2018/8/1       | 40.5                | 26.8   | 16:00    | 2018/7/9                   | 17 |
|   | 40.4 | 28.7 | 17:00    | 2018/8/1       | 30.8                | 24.6   | 17:00    | 2018/7/9                   | 18 |
|   | 34.5 | 27.4 | 18:00    | 2018/8/1       | 30                  | 24.8   | 18:00    | 2018/7/9                   | 19 |
|   | 29.6 | 26.2 | 19:00    | 2018/8/1       | 28.2                | 24.2   | 19:00    | 2018/7/9                   | 20 |
|   | 29.1 | 25   | 20:00    | 2018/8/1       | 26.7                | 24     | 20:00    | 2018/7/9                   | 21 |
|   | 29   | 25.6 | 21:00    | 2018/8/1       | 25.6                | 23.6   | 21:00    | 2018/7/9                   | 22 |
|   | 28.7 | 25.8 | 22:00    | 2018/8/1       | 25.4                | 23.5   | 22:00    | 2018/7/9                   | 23 |
|   | 27.9 | 25.6 | 23:00    | 2018/8/1       | 25                  | 23.2   | 23:00    | 2018/7/9                   | 24 |
|   | 28.2 | 25.9 | 24:00:00 | 2018/8/1       | 24.9                | 23.1   | 24:00:00 | 2018/7/9                   | 25 |

⑥A~D列をコピー

#### 5-2 工期途中月②

#### 真夏日率等算定表(様式1)の算出根拠シート

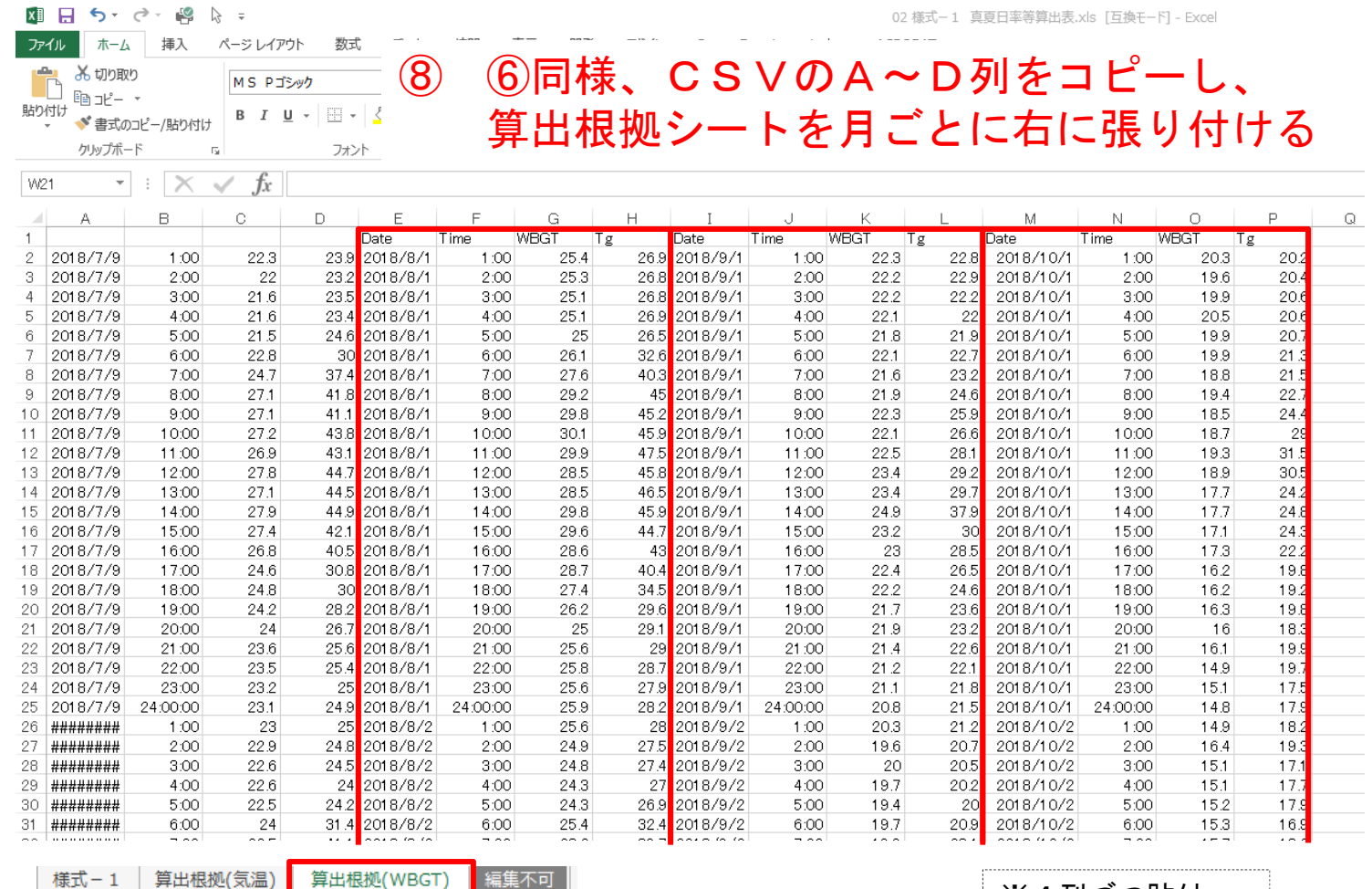

※4列づつ貼付

### 5-3 工期末月

CSVファイル

| ×I  | 5-                | e - P         | ⊳ ≠              |                |                       |
|-----|-------------------|---------------|------------------|----------------|-----------------------|
| ファイ | いん ホーム            | 挿入            | ページ レイア          | ウト 数式          | データ 校開                |
|     | 😐 👗 切り取           | <b>b</b>      | MC DT            | 5 <b>b</b>     | - 11 - A <sup>*</sup> |
|     |                   | <b>.</b>      | MSPL             | ンツリ            | * 11 * A              |
| 貼り作 | が 一日 コピ           | ーピ_ /8±h/tt/- | BI               | <u>u</u> - 🖽 - | 🐎 - A - 🚡             |
| Ť   | ◆ 査ユの,<br>カ1kvプボー | -F            | ,<br>Б           | フォント           |                       |
|     | ////              |               |                  | 27/21          |                       |
| A2  | *                 | $\pm$         | $\checkmark f_x$ | 2018/9/1       |                       |
|     | Α                 | В             | С                | D              | E                     |
| 1   | Date              | Time          | WBGT             | Tg             |                       |
| 2   | 2018/9/1          | 1:00          | 22.3             | 22.8           |                       |
| 3   | 2018/9/1          | 2:00          | 22.2             | 22.9           |                       |
| 4   | 2018/9/1          | 3:00          | 22.2             | 22.2           |                       |
| 5   | 2018/9/1          | 4:00          | 22.1             | 22             |                       |
| 6   | 2018/9/1          | 5:00          | 21.8             | 21.9           |                       |
| 7   | 2018/9/1          | 6:00          | 22.1             | 22.7           |                       |
| 8   | 2018/9/1          | 7:00          | 21.6             | 23.2           |                       |
| 9   | 2018/9/1          | 8:00          | 21.9             | 24.6           |                       |
| 10  | 2018/9/1          | 9:00          | 22.3             | 25.9           |                       |
| 11  | 2018/9/1          | 1 0:00        | 22.1             | 26.6           |                       |
| 12  | 2018/9/1          | 11:00         | 22.5             | 28.1           |                       |
| 13  | 2018/9/1          | 12:00         | 23.4             | 29.2           |                       |
| 14  | 2018/9/1          | 13:00         | 23.4             | 29.7           |                       |
| 15  | 2018/9/1          | 14:00         | 24.9             | 37.9           |                       |
| 16  | 2018/9/1          | 15:00         | 23.2             | 30             |                       |
| 17  | 2018/9/1          | 16:00         | 23               | 28.5           |                       |
| 18  | 2018/9/1          | 17:00         | 22.4             | 26.5           |                       |
| 19  | 2018/9/1          | 18:00         | 22.2             | 24.6           |                       |
| 20  | 2018/9/1          | 19:00         | 21.7             | 23.6           |                       |
| 21  | 2018/9/1          | 20:00         | 21.9             | 23.2           |                       |
| 22  | 2018/9/1          | 21:00         | 21.4             | 22.6           |                       |
| 23  | 2018/9/1          | 22:00         | 21.2             | 22.1           |                       |
| 24  | 2018/9/1          | 23:00         | 21.1             | 21.8           |                       |
| 25  | 2018/9/1          | 24:00:00      | 20.8             | 21.5           |                       |
| 26  | 2018/9/2          | 1:00          | 20.3             | 21.2           | /                     |
| 27  | 2018/9/2          | 2:00          | 19.6             | 20.7           |                       |
| 28  | 2018/9/2          | 3:00          | 20               | 20.5           |                       |
| 29  | 2018/9/2          | 4:00          | 19.7             | 20.2           |                       |

⑨1日の1:00から 工期末日の24:00まで コピー(A~D列)

# 真夏日率等算定表(様式1)の算出根拠シート

| ۳.<br>۳. |                                   | <br>H#1        | ~~~~~        |                | ÷ ≕      | 达明       | 主子 明道 | 8 75.A    | Capon F  | soo Lavout nlu |          | AT         | 204        |
|----------|-----------------------------------|----------------|--------------|----------------|----------|----------|-------|-----------|----------|----------------|----------|------------|------------|
| مرد      |                                   | /押八            | N=2 017      | ット <u></u> 叙知  |          | 1×12     | 衣小 開5 | € //1×1.2 | Canon Fi | ee Layout pit  | IS ACROE |            |            |
|          |                                   | 9              | MS PI        | シック            | * 11 ·   | A A      | = = + | »·- 🗗     | 折り返して全体を | 表示する           | 準        | -          | <b>₽</b>   |
| 5        | □□ 」ビー<br>付け<br>- ── <b>◇ 書式の</b> | ・<br>)コピー/貼り付け | BI           | <u>u</u> - 🖽 - | 🕭 - 🔼    | - Ž - E  | ==    | ee        | セルを結合して中 | - 央揃え 🝷 🦉      | - % ,    | £00 000 条f | 件付き<br>]式▼ |
|          | クリップボー                            | - 17           | Fa           | フォン            | ·Ի       | G        |       |           |          | _ ,            | 5        |            |            |
|          |                                   | . 🔍            | f f          |                |          |          |       |           | 2 別日     | 日 かい           | ら即       | :(十        |            |
| 52       | .0 *                              | ·              | $\bigvee Jx$ |                |          |          |       |           | - /1     |                | -7 2     | 11.2       |            |
| 4        | A                                 | В              | С            | D              | Е        | F        | G     | Н         | I        | J              | K        | L          |            |
|          |                                   |                |              |                | Date     | Time     | WBGT  | Tg        |          |                |          |            | _          |
|          | 2018/7/9                          | 1:00           | 22.3         | 23.9           | 2018/8/1 | 1:00     | 25.4  | 26.       | 2018/9/1 | 1:00           | 22.3     | 22.8       |            |
|          | 2018/7/9                          | 2:00           | 22           | 23.2           | 2018/8/1 | 2:00     | 25.3  | 26.       | 2018/9/1 | 2:00           | 22.2     | 22.9       |            |
|          | 2018/7/9                          | 3:00           | 21.6         | 23.5           | 2018/8/1 | 3:00     | 25.1  | 26.       | 2018/9/1 | 3:00           | 22.2     | 22.2       |            |
|          | 2018/7/9                          | 4:00           | 21.6         | 23.4           | 2018/8/1 | 4:00     | 25.1  | 26.       | 2018/9/1 | 4:00           | 22.1     | 22         |            |
|          | 2018/7/9                          | 5:00           | 21.5         | 24.6           | 2018/8/1 | 5:00     | 25    | 26.       | 2018/9/1 | 5:00           | 21.8     | 21.9       |            |
|          | 2018/7/9                          | 6:00           | 22.8         | 30             | 2018/8/1 | 6:00     | 26.1  | 32.       | 2018/9/1 | 6:00           | 22.1     | 22.7       |            |
|          | 2018/7/9                          | 7:00           | 24.7         | 37.4           | 2018/8/1 | 7:00     | 27.6  | i 40.     | 2018/9/1 | 7:00           | 21.6     | 23.2       |            |
|          | 2018/7/9                          | 8:00           | 27.1         | 41.8           | 2018/8/1 | 8:00     | 29.2  | 4         | 2018/9/1 | 8:00           | 21.9     | 24.6       |            |
|          | 2018/7/9                          | 9:00           | 27.1         | 41.1           | 2018/8/1 | 9:00     | 29.8  | 45.       | 2018/9/1 | 9:00           | 22.3     | 25.9       |            |
|          | 2018/7/9                          | 10:00          | 27.2         | 43.8           | 2018/8/1 | 1 0:00   | 30.1  | 45.       | 2018/9/1 | 10:00          | 22.1     | 26.6       |            |
|          | 2018/7/9                          | 11:00          | 26.9         | 43.1           | 2018/8/1 | 11:00    | 29.9  | 47.       | 2018/9/1 | 11:00          | 22.5     | 28.1       |            |
|          | 2018/7/9                          | 12:00          | 27.8         | 44.7           | 2018/8/1 | 12:00    | 28.5  | 45.       | 2018/9/1 | 12:00          | 23.4     | 29.2       | 1          |
|          | 2018/7/9                          | 13:00          | 27.1         | 44.5           | 2018/8/1 | 13:00    | 28.5  | 46.       | 2018/9/1 | 13:00          | 23.4     | 29.7       |            |
|          | 2018/7/9                          | 14:00          | 27.9         | 44.9           | 2018/8/1 | 14:00    | 29.8  | 45.       | 2018/9/1 | 14:00          | 24.9     | 37.9       |            |
|          | 2018/7/9                          | 15:00          | 27.4         | 42.1           | 2018/8/1 | 15:00    | 29.6  | i 44.     | 2018/9/1 | 15:00          | 23.2     | 30         | 1          |
|          | 2018/7/9                          | 16:00          | 26.8         | 40.5           | 2018/8/1 | 16:00    | 28.6  | i 4       | 2018/9/1 | 16:00          | 23       | 28.5       |            |
|          | 2018/7/9                          | 17:00          | 24.6         | 30.8           | 2018/8/1 | 17:00    | 28.7  | 40.       | 2018/9/1 | 17:00          | 22.4     | 26.5       |            |
|          | 2018/7/9                          | 18:00          | 24.8         | 30             | 2018/8/1 | 18:00    | 27.4  | 34.       | 2018/9/1 | 18:00          | 22.2     | 24.6       |            |
|          | 2018/7/9                          | 19:00          | 24.2         | 28.2           | 2018/8/1 | 19:00    | 26.2  | 29.       | 2018/9/1 | 19:00          | 21.7     | 23.6       |            |
|          | 2018/7/9                          | 20:00          | 24           | 26.7           | 2018/8/1 | 20:00    | 25    | 29.       | 2018/9/1 | 20:00          | 21.9     | 23.2       |            |
|          | 2018/7/9                          | 21:00          | 23.6         | 25.6           | 2018/8/1 | 21:00    | 25.6  | 2         | 2018/9/1 | 21:00          | 21.4     | 22.6       |            |
|          | 2018/7/9                          | 22:00          | 23.5         | 25.4           | 2018/8/1 | 22:00    | 25.8  | 28.       | 2018/9/1 | 22:00          | 21.2     | 22.1       |            |
|          | 2018/7/9                          | 23:00          | 23.2         | 25             | 2018/8/1 | 23:00    | 25.6  | 27.       | 2018/9/1 | 23:00          | 21.1     | 21.8       |            |
|          | 2018/7/9                          | 24:00:00       | 23.1         | 24.9           | 2018/8/1 | 24:00:00 | 25.9  | 28.       | 2018/9/1 | 24:00:00       | 20.8     | 21.5       |            |
|          | ########                          | 1:00           | 23           | 25             | 2018/8/2 | 1:00     | 25.6  | 20        | 5        |                |          |            |            |
|          | ########                          | 2:00           | 22.9         | 24.8           | 2018/8/2 | 2:00     | 24.9  | 27.5      | 5        |                |          |            |            |
|          | ########                          | 3:00           | 22.6         | 24.5           | 2018/8/2 | 3:00     | 24.8  | 27.4      | 1        |                |          |            |            |
|          | ########                          | 4:00           | 22.6         | 24             | 2018/8/2 | 4:00     | 24.3  | 27        | 7        |                |          |            |            |
|          | ########                          | 5:00           | 22.5         | 24.2           | 2018/8/2 | 5:00     | 24.3  | 26.9      | 9        |                |          |            |            |
|          | #########                         | 6:00           | 24           | 31.4           | 2018/8/2 | 6:00     | 25.4  | 32.4      | 1        |                |          |            |            |
|          | ########                          | 7:00           | 26.5         | 41.1           | 2018/8/2 | 7:00     | 28.2  | 39.7      | 7        |                |          |            |            |
| 5        | ппппппп                           | 8.00           | 27.7         | 127            | 2018/8/2 | 8.00     | 28.7  | /1.5      |          |                |          |            |            |

様式 - 1 算出根拠(気温) 算出根拠(WBGT) 編集不可

# 6. 真夏日率等算定表(様式-1)エクセルの作成

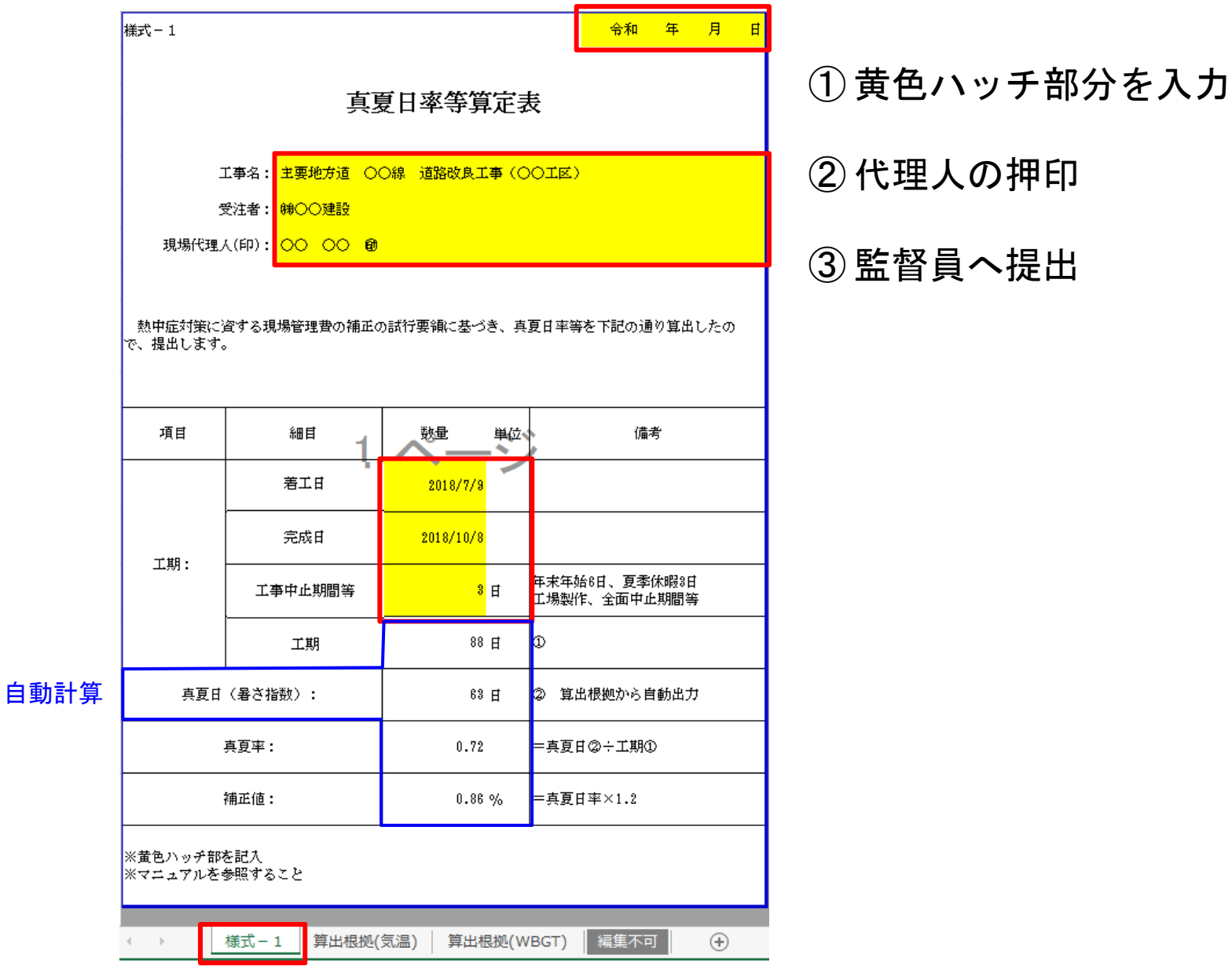